## How to Create a Job Seeker Profile on PGA.org

Updated Feb 2022

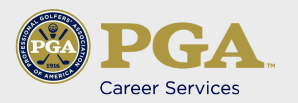

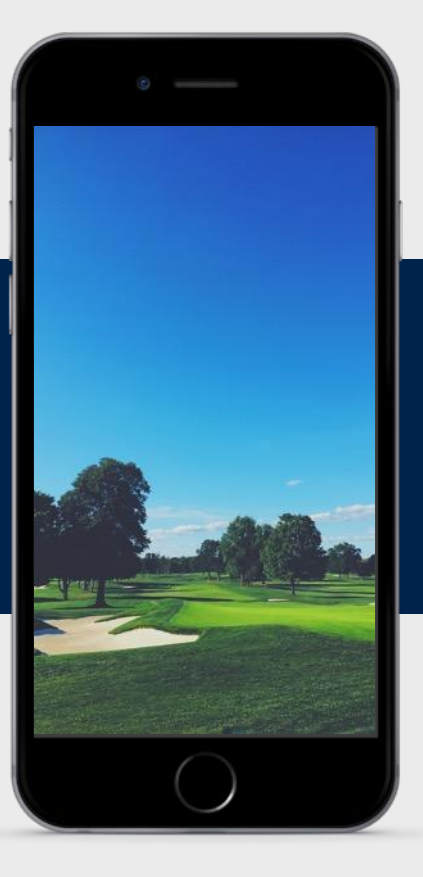

## MOBILE

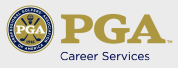

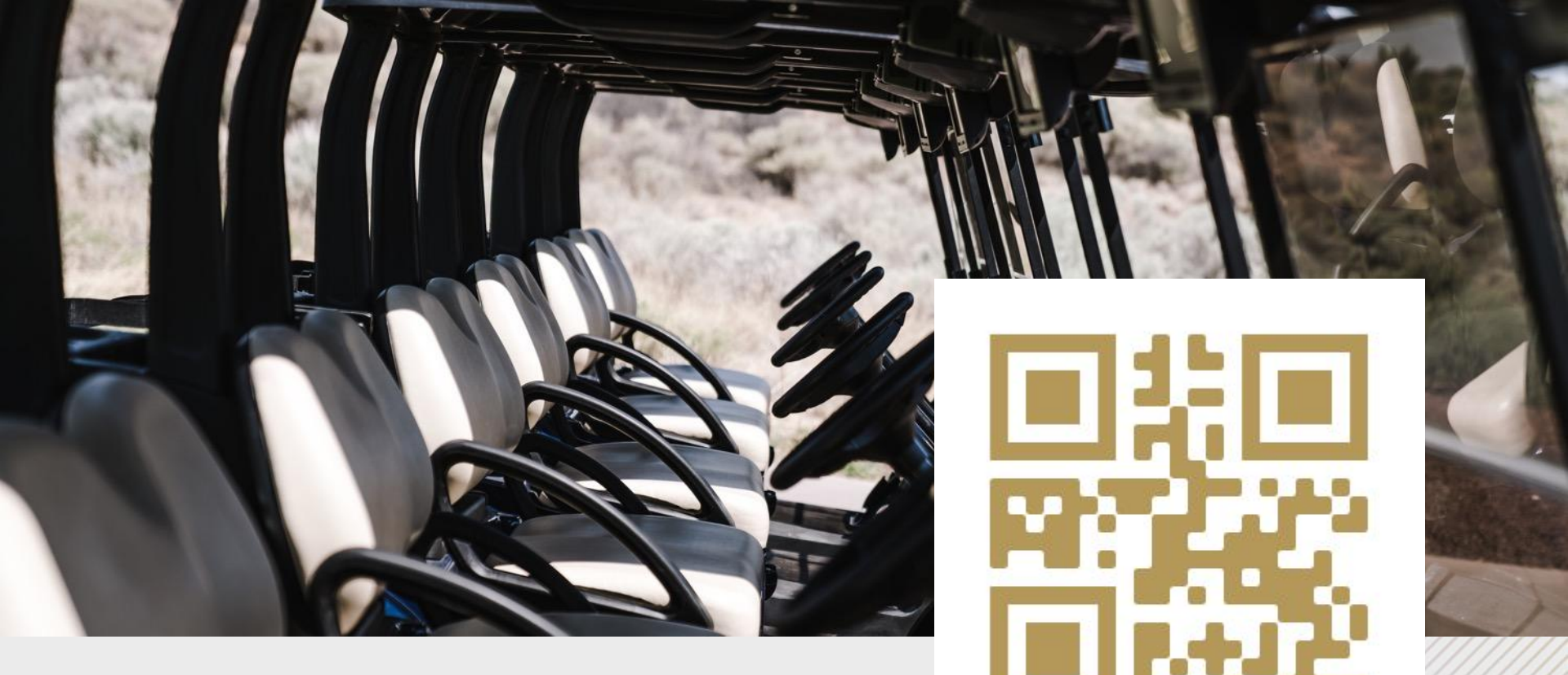

## Create a profile on pga.org

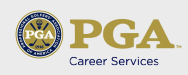

Click on three bars in top right-hand corner

| 🛞 PGA                                                               | <b>L</b>                                                                                   | २ ≡                                                       |
|---------------------------------------------------------------------|--------------------------------------------------------------------------------------------|-----------------------------------------------------------|
| Home                                                                |                                                                                            | Sub Menu 🗸                                                |
|                                                                     | ROLEX                                                                                      |                                                           |
|                                                                     |                                                                                            |                                                           |
| 8.0.                                                                |                                                                                            |                                                           |
| DOL                                                                 |                                                                                            | THE MELLION                                               |
| PGA 0                                                               | of Americ                                                                                  | d                                                         |
|                                                                     |                                                                                            |                                                           |
| The PGA of A                                                        | America is one of the wo                                                                   | orld's largest                                            |
| The PGA of A<br>sports organ<br>who work da                         | America is one of the wo<br>izations, composed of P<br>aily to grow interest and           | orld's largest<br>PGA Professionals<br>I participation in |
| The PGA of A<br>sports organ<br>who work da<br>the game of          | America is one of the wo<br>nizations, composed of f<br>aily to grow interest and<br>golf. | orld's largest<br>PGA Professionals<br>I participation in |
| The PGA of A<br>sports organ<br>who work da<br>the game of          | America is one of the wo<br>aizations, composed of f<br>aily to grow interest and<br>golf. | orld's largest<br>PGA Professionals<br>I participation in |
| The PGA of A<br>sports organ<br>who work da<br>the game of<br>LOGIN | America is one of the wo<br>nizations, composed of F<br>aily to grow interest and<br>golf. | orld's largest<br>PCA Professionals<br>I participation in |
| The PGA of A<br>sports organ<br>who work da<br>the game of<br>LOGIN | America is one of the wo<br>nizations, composed of F<br>aily to grow interest and<br>golf. | orld's largest<br>OCA Professionals<br>I participation in |
| The PGA of A<br>sports organ<br>who work da<br>the game of<br>LOGIN | America is one of the wo<br>nizations, composed of F<br>aily to grow interest and<br>golf. | orld's largest<br>PGA Professionals<br>I participation in |
| The PGA of A<br>sports organ<br>who work da<br>the game of<br>LOGIN | America is one of the wo<br>nizations, composed of F<br>aily to grow interest and<br>golf. | orld's largest<br>PCA Professionals<br>I participation in |
| The PGA of A<br>sports organ<br>who work da<br>the game of<br>LOGIN | America is one of the wo<br>aizations, composed of F<br>aily to grow interest and<br>golf. | orld's largest<br>OCA Professionals<br>I participation in |

Career Services

| PG                         |                |  |  |  |
|----------------------------|----------------|--|--|--|
| Home                       | ~              |  |  |  |
|                            | Home           |  |  |  |
|                            | Jobs           |  |  |  |
| -                          | Directory      |  |  |  |
| DCA                        | News           |  |  |  |
| PGA                        | Events         |  |  |  |
| sports organ<br>who work d | My Email       |  |  |  |
| the game of                | Shop           |  |  |  |
|                            | Login          |  |  |  |
|                            | Create Account |  |  |  |
| ck on "Create Account".    |                |  |  |  |
|                            | č              |  |  |  |

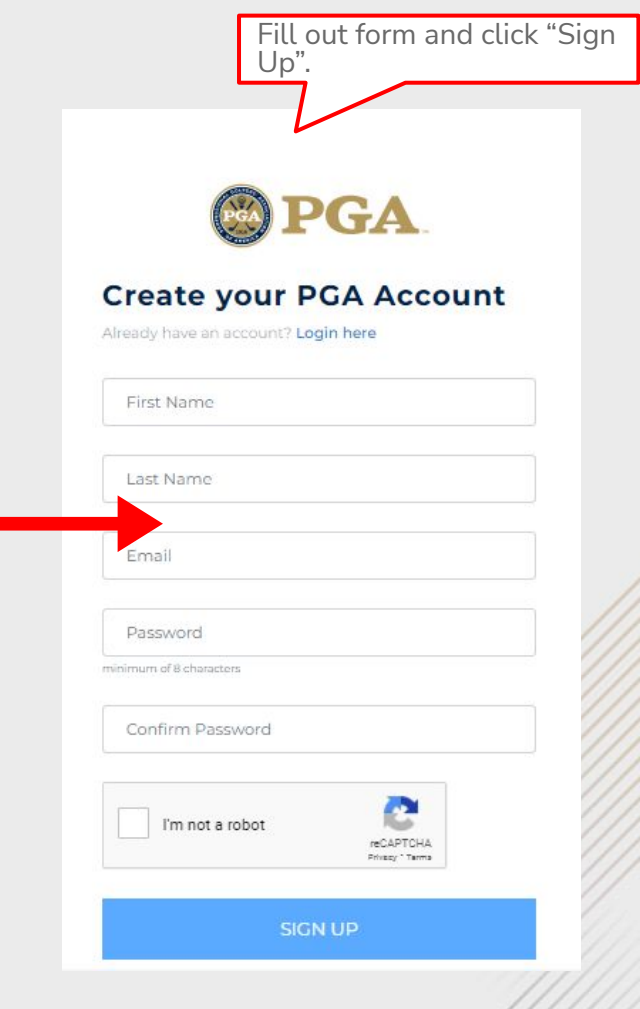

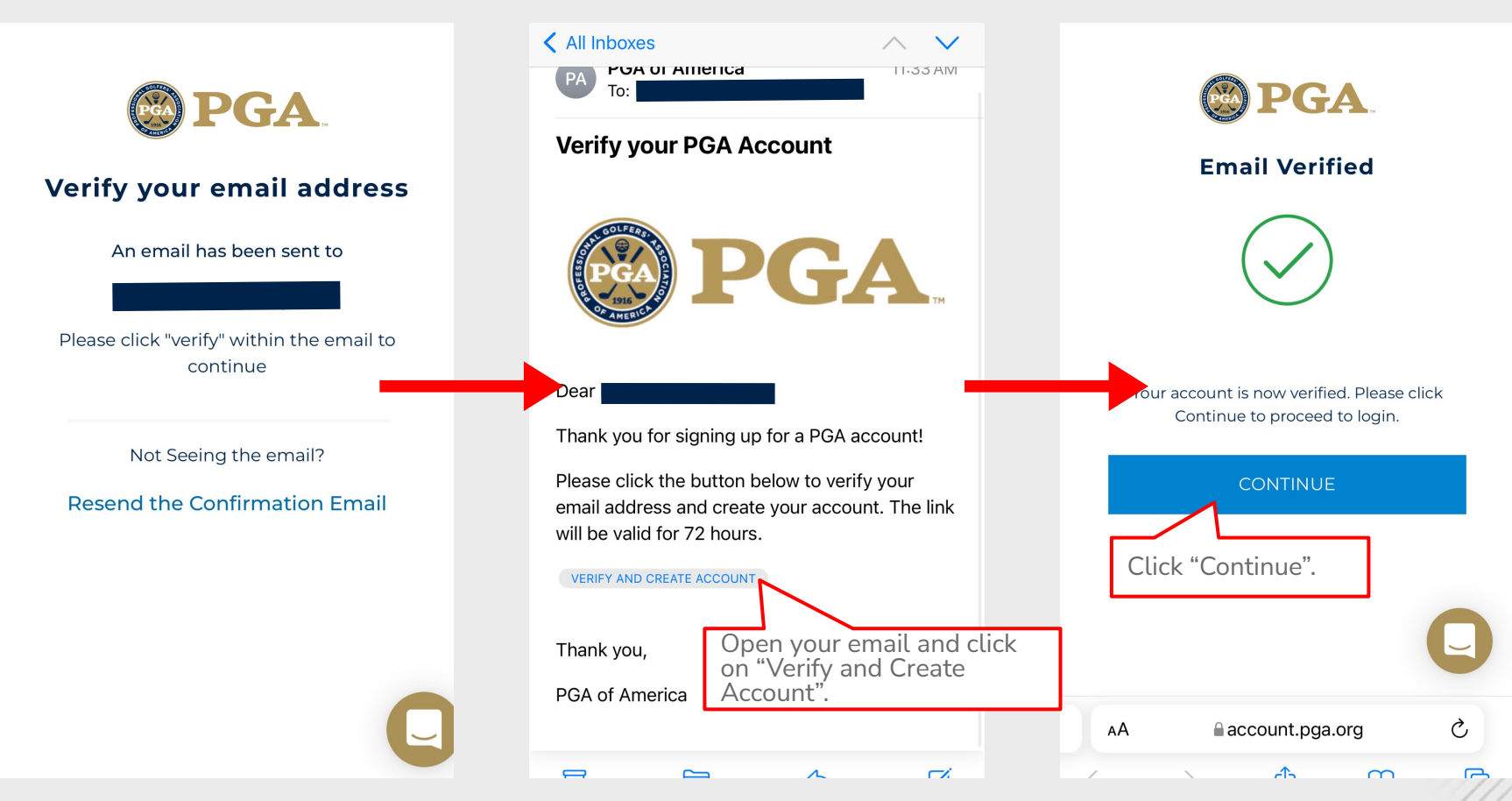

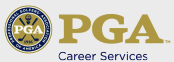

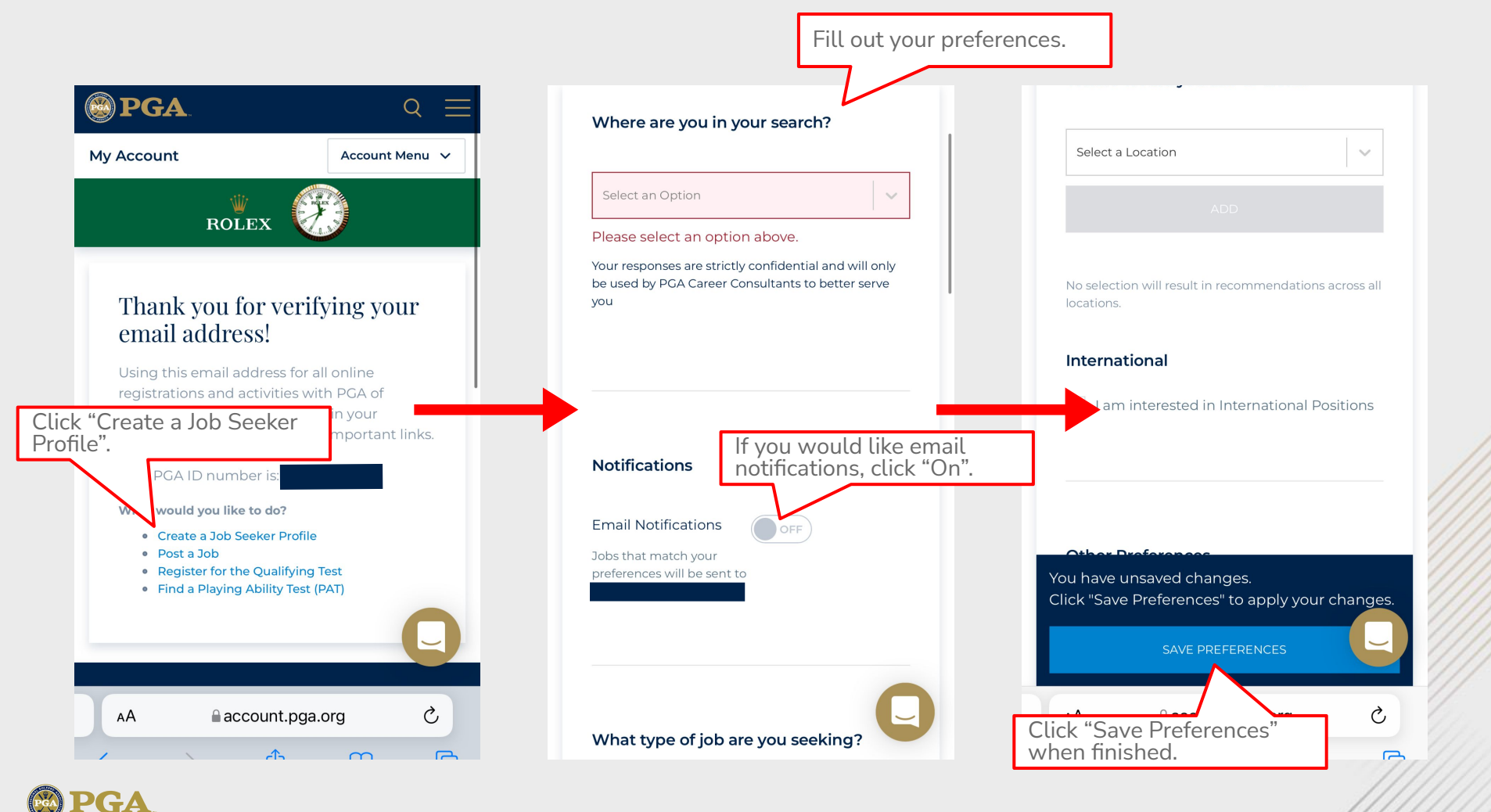

Career Services

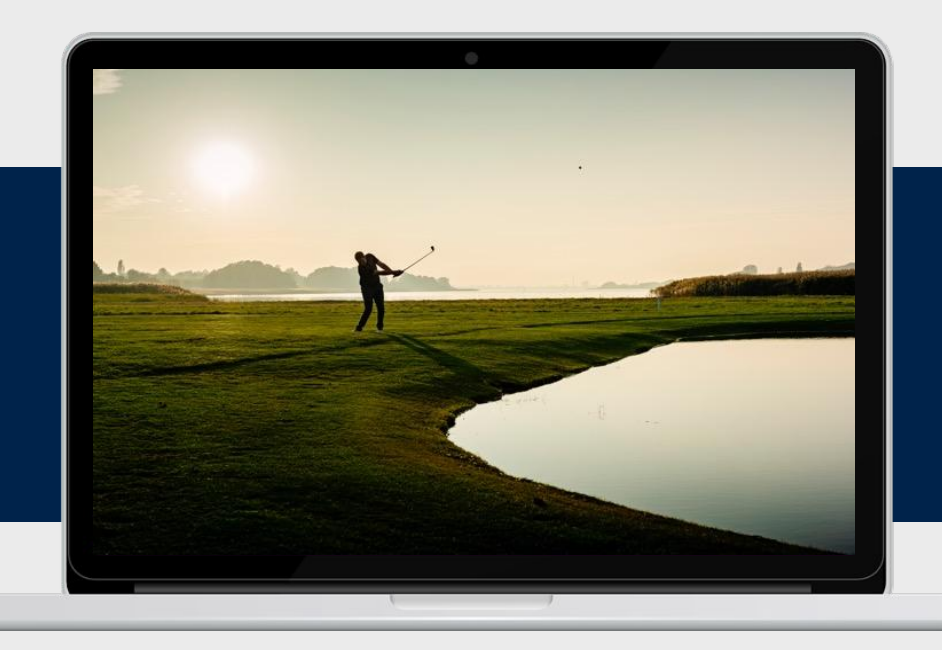

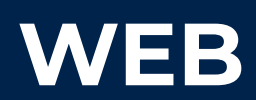

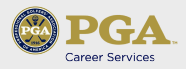

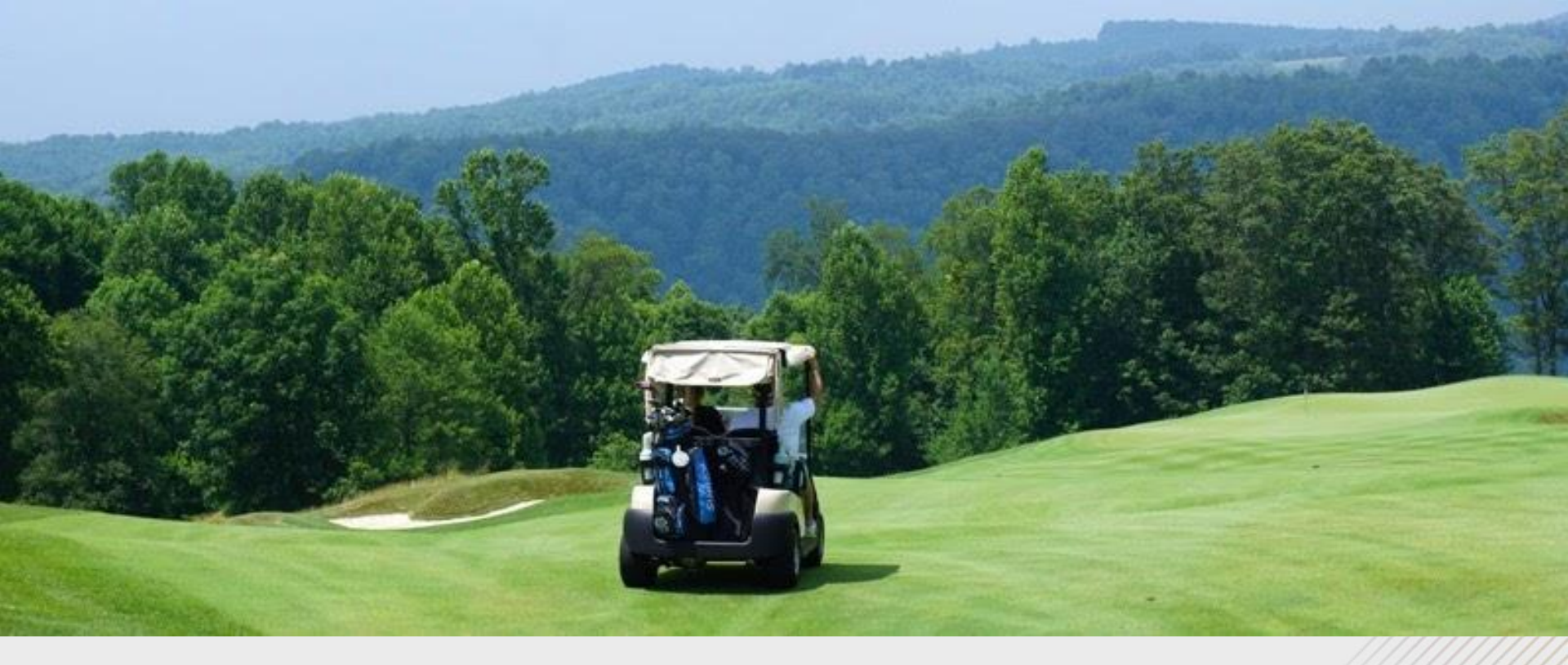

## Create a profile on pga.org

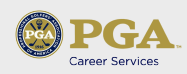

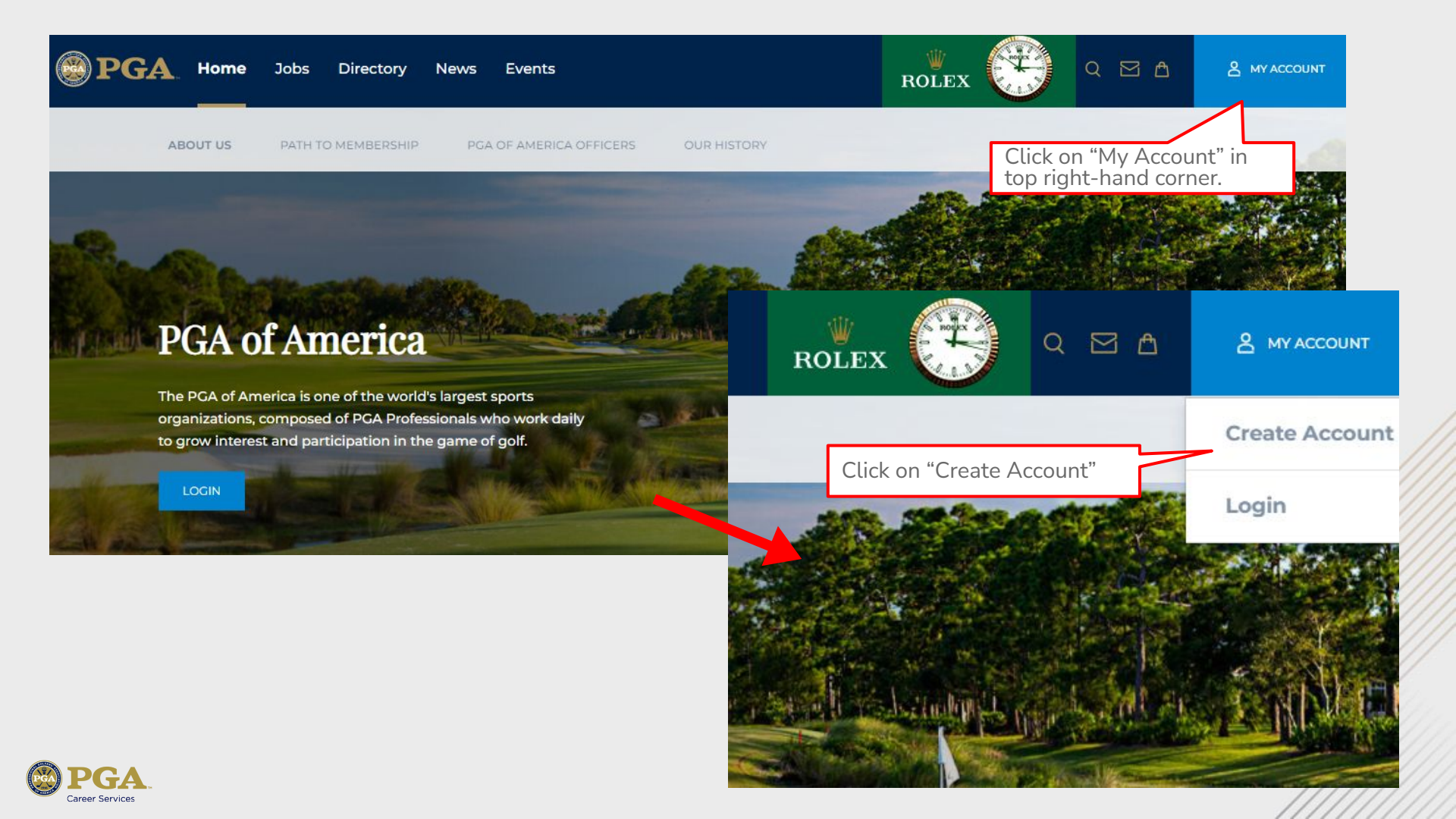

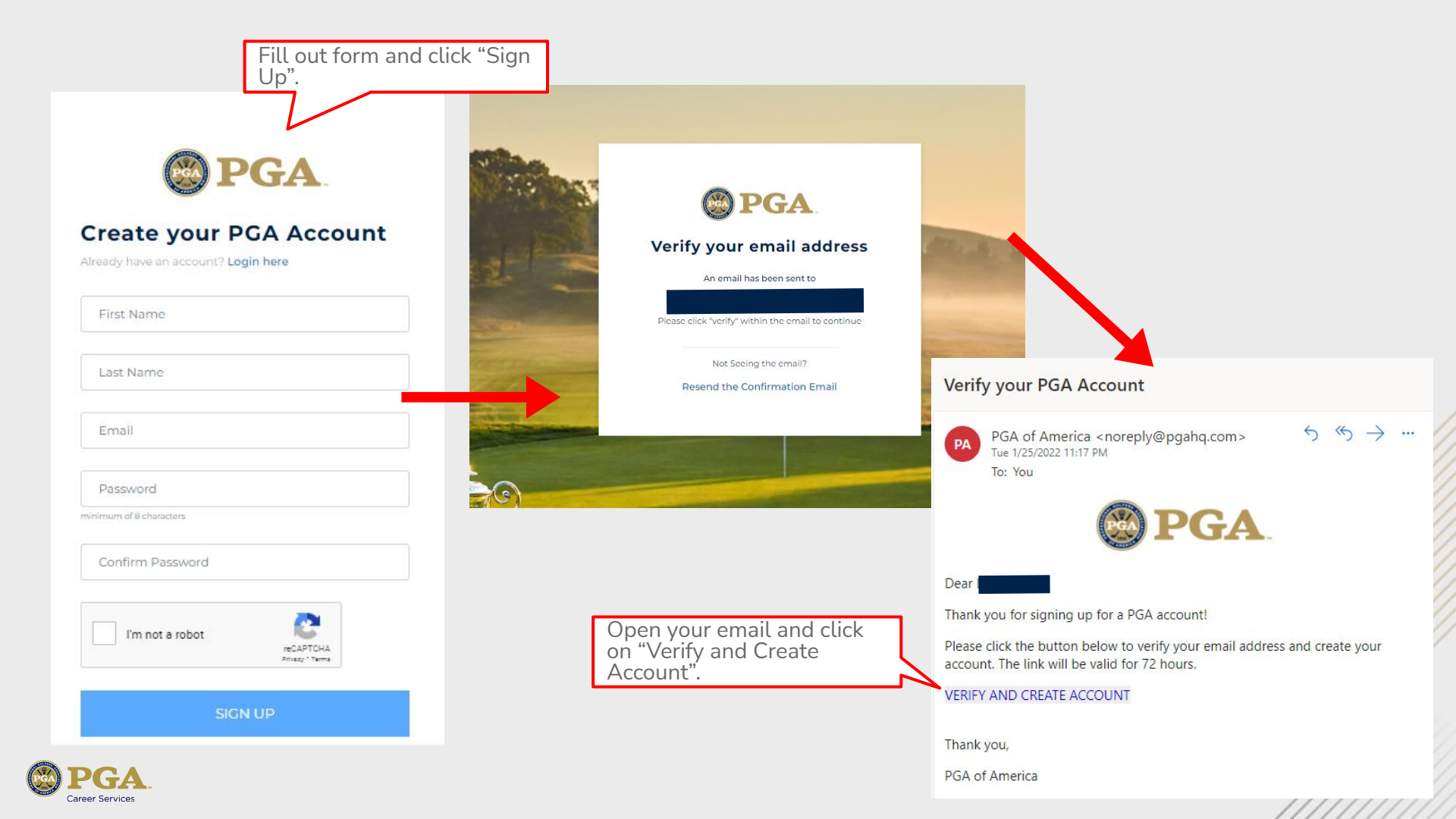

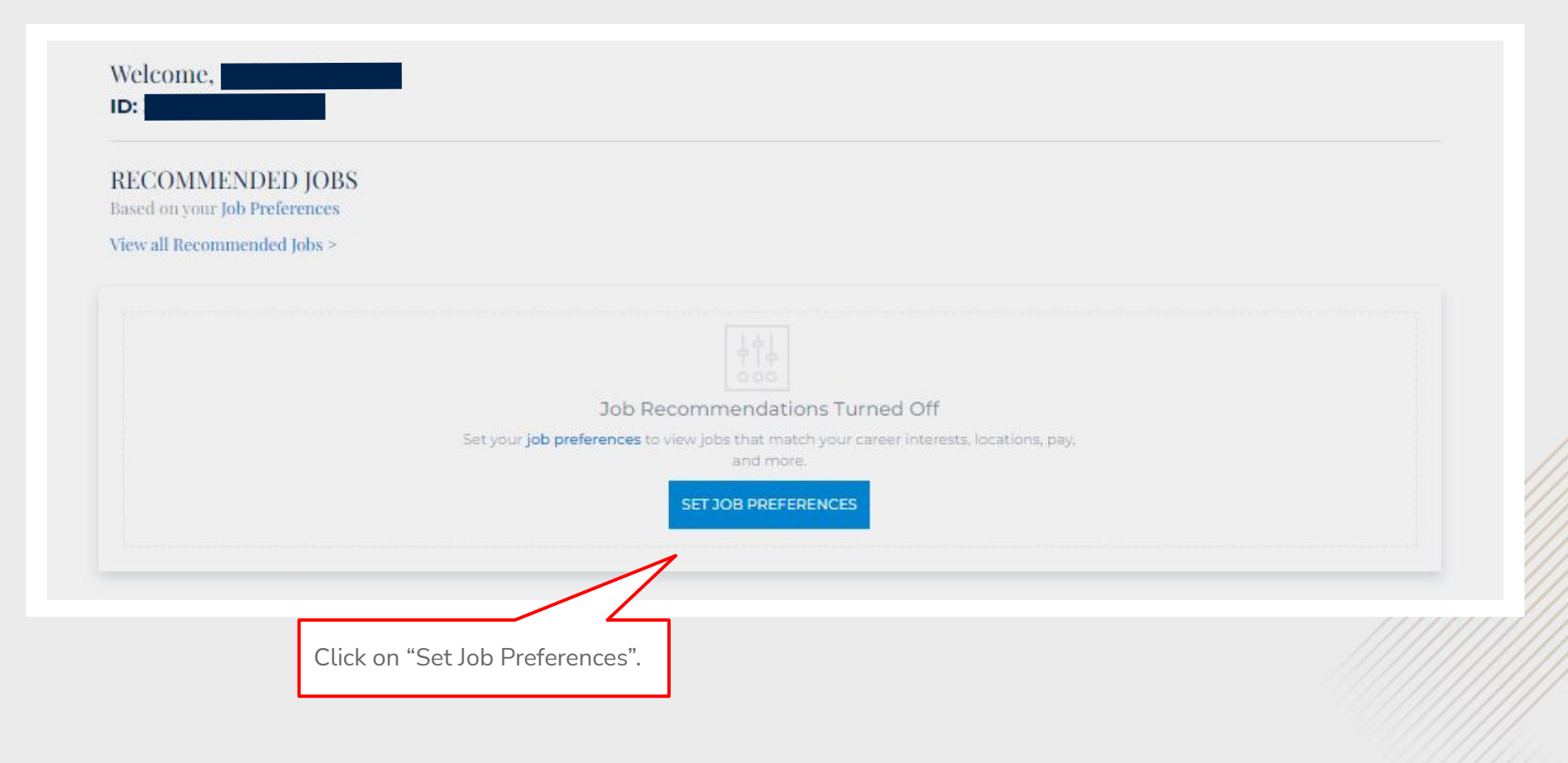

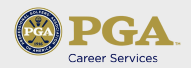

| DASHBOARD                                                                                                    | Fill out v                                                                                                    | our preferences.                                                                                                    |
|----------------------------------------------------------------------------------------------------|----------------------------------------------------------------------------------------------------|----------------------------------------------------------------------------------------------------|
| DALIBOARD                                                                                                    | The out y                                                                                                    | du preferences.                                                                                                    |
| Job Preferences<br>Saving your job preferences will allow us to<br>provide you with a targeted list of positions and<br>career advancement services as you become<br>more active in your search. Over time, this will<br>replace your CareerLinks profile and all jobs will<br>be visible on gas.og. You can update your<br>preferences at any time. | Where are you in your search?     Select an Option   Please select an option above.   Your responses are strictly confidential and will only be used by PCA Career Consultants to better serve you   If you would like end of the providence of the providence of the | mail<br>"On".                                                                                                    |
|                                                                                                    |                                                                                                    | here would you like to work?       Select a Location <ul> <li>ADD</li> <li>No selection will result in recommendations across all locations.</li> </ul> <ul> <li>ADD</li> </ul> |
|                                                                                                    | Int                                                                                                    | Click "Save Preferences"<br>when finished.                                                                                                    |
| PGA                                                                                                    |                                                                                                    | You have unsaved changes.<br>Click "Save Preferences" to apply your changes.                                                                                                    |

PGA

Career Services

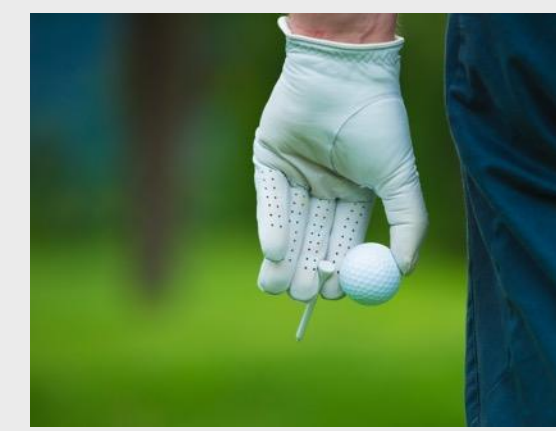

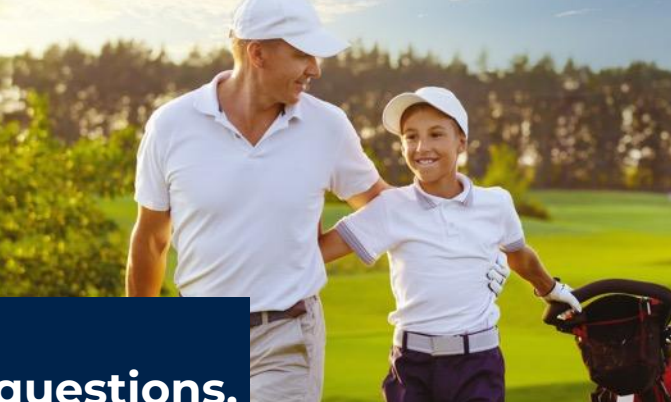

If you have any questions, please contact <u>recruiting@pga.com</u>

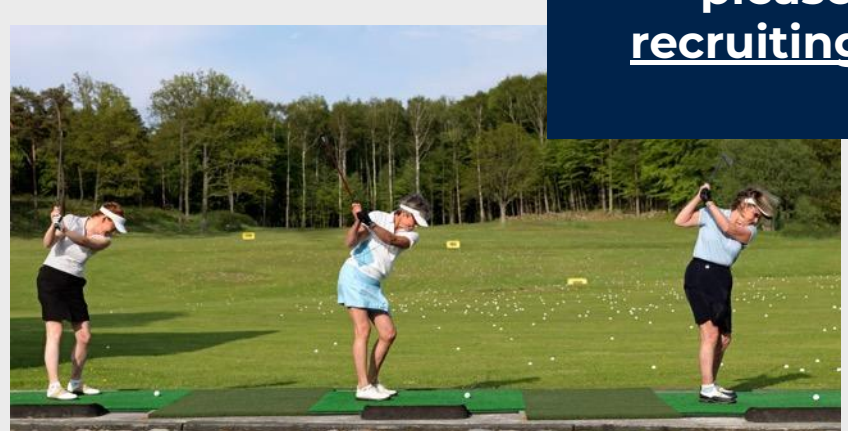

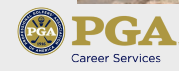